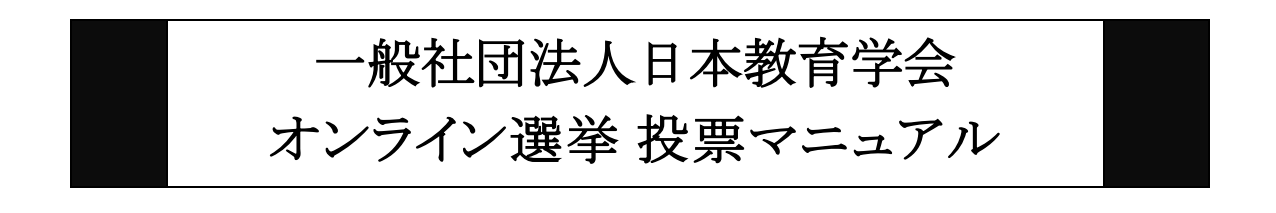

以下の手順に沿って投票してください。

<u>投票期間:2023年7月3日(月)~</u> 2023年7月12日(水)締切厳守

1. オンライン選挙システムにアクセスする

下記 URL をブラウザのアドレスバーにご入力いただくか、投票開始メールに掲載され ているリンクよりオンライン選挙システムにアクセスしてください。

URL : https://service.gakkai.ne.jp/solti-asp-member/auth/election/JERA

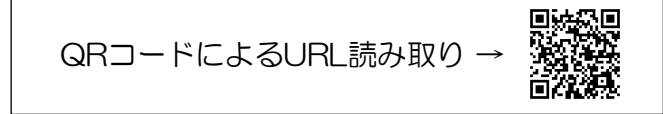

\*本マニュアル中の以下の画面はサンプルであり、実際の投票画面とは異なります。

2. ログイン画面より会員 ID (会員番号) とパスワードを入力し、ログインする 会員 ID やパスワードが不明な場合は、オンライン選挙システムのログイン画面右側の 【ログインできない方はこちら】ボタンをクリックしてご照会ください。

| 一般社団法人 日本教育学会<br>Japanese Educational Research Association                                                 | Powered by Galileo, Inc.<br>画像はサンプルです |
|----------------------------------------------------------------------------------------------------|---------------------------------------|
| 一般社団法人日本教育学会 2022年度(学会年度開始月:7月)                                                                            |                                       |
| オンライン選挙 認証画面                                                                                               |                                       |
| 会員IDとパスワードを入力して、ログインボタンを押してください。         会員ID         パスワード         ログイン                                   | ログインできない方はこちら                         |
| 有権者の方はご自分の <u>会員番号とバスワード</u> を使ってログインしてください。<br>本システムで下記の選挙に対してオンライン投票を行います(選挙権を有しない方の場合は、<br>案件が表示されません)。 | ログインされても投票可能な選挙                       |
| 1. 会長選挙<br>2. 全国区理事選挙<br>3. 地方区理事選挙(北海道、東北、関東、東京、中部、近畿、中国・四<br>いて、藤属する地方区の有機者にご批悪いただきます)                   | 国、九州・沖縄の各地区にお                         |

3. 投票する選挙を選択する

投票できる選挙が表示されますので、選挙名称をクリックしてください。

| 社団法人日本教育学会 2022年度(学会年度開始月:7月)<br>オンライン投票画面 ログインが完了しました | 画像はサンプルです                                 |
|--------------------------------------------------------|-------------------------------------------|
| 会員ID 8100003 会員氏名 テストニ郎                                | 会員種別 テストアカウント                             |
| 1) 下記の選挙一覧から、未投票の選挙をクリックしてオン                           | <b>៸ライン投票を行ってください。</b>                    |
|                                                        | 選挙期間                                      |
| <u>1 会長選挙(テスト版)</u> 未投票<br>投票により会員の中から会長を選出する。         | 2023/01/01 12:00:00 - 2023/03/31 17:00:00 |
| 2 全国区理事選挙(テスト版) 未投票<br>投票により全国区より学会理事を選出する。            | 2023/01/01 12:00:00 - 2023/03/31 17:00:00 |
| <u>3 北海道地方区理事選挙(テスト版)</u> 未投票<br>投票により各地方区より学会理事を選出する。 | 2023/01/01 12:00:00 - 2023/03/31 17:00:00 |
| <br>ログアウト                                              | ·                                         |

有権者の皆様におかれましては、必ず<u>すべての選挙(会長選挙、全国区理事選挙、地方</u> 区理事選挙の3種がございます)へのご投票にご協力をお願いします。

4. 投票対象者を選択する

投票対象者は以下の 2 つの方法で選択が可能です。ご希望の選択方法によって投票対象者を選択してください。投票可能な票数は、選挙条件(選挙の種類や地方区)によって異なりますので、画面上に記載の「投票条件」を参照してください。

| オンライン投票画面                                                                                                    | 画像はサンプルです                                                                                                    |
|----------------------------------------------------------------------------------------------------|----------------------------------------------------------------------------------------------------|
| 追訳候補者数: 0 / 1   会員ID   8100001   会員氏名   テスト 太郎   会員種別   テストアカウント                                                                                                    |                                                                                                    |
| 【オンライン投票】<br>選挙名称: 1_会長選挙<br>選挙概要: 投票により会員の中から会長を選出する。<br>選挙期間: 2023/06/09 00:00:00 - 2023/06/30 23:59:59<br>選挙種別: 会長<br>選挙管理責任者:<br>選挙プロック: なし<br>投票条件: 1票まで<br>2)投票する被選挙人の氏名(一部入力可)を入力して【追加】ボタンをクリックしてください。<br>複数の会員が該当した場合は、ブルダウンに表示されるリストから選択して再度【追加】ボ<br>【条件付けにより候播者を致り込んで選択】ボタンをクリックすると、候補者を条件付 | ####54#32_COV_COOLJ53-0/02ATC5#82AJL, #21780 /##50#3, #07-2010-01CC2014      ################################                                                                                                    |
| オンライン投票システムのマニュアルは以下よりご覧になれます。<br>オンライン選挙システムマニュアル<br>条件付けにより候補者を絞り込んで選択                                                                                                    | <ul> <li>・武康平将者一覧<br/>選手的: ○○名広の4.18月9日<br/>選手問: ○○名広の4.18月0-3438日 (第二字)</li> <li>選手問: 2010/11 (2010-3101/10) (2010)</li> </ul>                                                                                                    |
| 候橋者リストから選択     方法②       氏     名       追加     方法③                                                                                                    | 日本語:: 第2012 01月2013 01月2013<br>RET 512000 01月2013 01月2013 01月2013 01月2012 01月2013 01月2012 01月2013 01月2012 01月2013 01月2012 01月2013 01月2012 01月2013 01月2013 0113 0113 0113 0113 0113 0113 0113 |
| 3)上記投票対象者を確認後、下記【投票へ進む】ボタンをクリックしてください。<br>投票へ進む                                                                                                    | Control (1997) 時代: 新聞会社(1)した。<br>Control (1997) 時代: 「日本(1997) 日本(1997) (1997) 日本(1997) 日本(1997) 1000 日本(1997) 1000 1000 1000 1000 1000 1000 1000 10                                                |
| <u>'0P ^</u>                                                                                                    |                                                                                                    |

### <u>方法①「条件付けにより候補者を絞り込んで選択」</u>

→ 【条件付けにより候補者を絞り込んで選択】ボタンをクリックすると、被選挙 人の検索画面が表示されます。氏名、カナ、所属先(国内・海外)、在住区 分、所属地域、専門分野で検索が可能です(被選挙権をお持ちでない会員は 表示されません)

<u>方法②「候補者リストから選択」</u>

→ 【候補者リストから選択】ボタンをクリックすると、被選挙人リスト(50 音順) が表示されます。リストのチェックボックスにチェックを入れることにより 投票対象者が選択できます(被選挙権をお持ちでない会員は表示されません)

<u>方法③ 氏名等を入力して選択(検索)</u>

 → 「氏」「名」のいずれかの情報を入力し【追加】ボタンをクリックすると、投票対象 者が選択できます。「氏」または「名」を入力して【追加】ボタンをクリックした 場合に、複数候補者がいるときは「会員 ID」欄に【▼】が表示されますので、
 【▼】をクリックしてプルダウンから該当者を選択し、再度【追加】ボタンをクリ ックして投票対象者を選択してください。

### 5. 投票対象者選択の完了

投票対象者の選択が完了したら、ページ下部の【投票へ進む】ボタンをクリックして ください。

| 1      | 奏補者リストな | いら選択     |           |         |       | ٢  |       |      |
|--------|---------|----------|-----------|---------|-------|----|-------|------|
|        | 会員ID    | Æ        | 名         | 会員種別    |       | 所属 | 画像はサン | ノルぐり |
| 追加     |         |          |           | ]       |       |    |       |      |
|        |         |          |           |         |       |    |       |      |
| 削除     | 99999   | テスト      | 太郎        | 会員      | FF .  |    |       |      |
| 削除     | 99998   | テスト      | 花子        | 会員      |       |    |       |      |
| 3)上記投票 | 裏対象者を確  | 認後、下記【投票 | 真へ進む】ボタンを | きクリックして | ください。 |    |       |      |
|        | 投票へ進    | む        |           |         |       |    |       |      |
|        |         |          |           |         |       |    |       |      |

この際、定められた定数以上に投票すると、画面上部に下記のようなエラーメッセージが表示されます(この例は投票数 5 票までの場合です)。

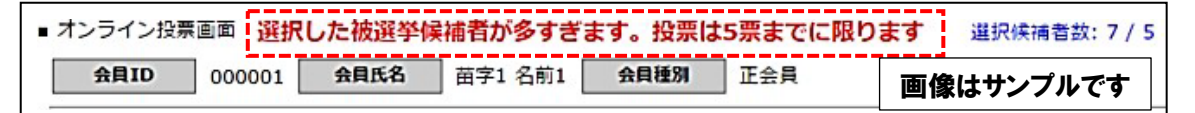

## 6. 投票対象者の最終確認と投票

選択された投票対象者の確認画面が表示されます。投票内容を修正する場合は、「投票 内容の修正」をクリックし、投票対象者選択の画面へ戻ってください。投票内容に修正 がない場合は、「投票」ボタンをクリックし投票完了となります。「投票」ボタンをクリッ クした後、変更はできませんのでご注意ください。

| の要内容の確認                                                           |                                                      |                                        |                                             |                                   |
|-------------------------------------------------------------------|------------------------------------------------------|----------------------------------------|---------------------------------------------|-----------------------------------|
| <ol> <li>4)まだ投票は完了</li> <li>「投票」ボタンを</li> <li>また、候補者を未</li> </ol> | していません。内容<br>クリックした後、変<br>選択のまま「投票」                  | をご確認の上、画面「<br>更できませんのでご注<br>ボタンを押した場合、 | 「部の【投票】ボタンをクリック<br>注意下さい!<br>白紙投票として受け付けること | クして完了してください。<br>とになり、その後の変更はできません |
| 選挙名称: oo地[<br>選挙概要: oo地]<br>選挙期間: 2016,<br>投票条件: 複数約              | ≤代議員選挙<br>≤の個人会員から代課<br>/11/01 00:00:00 -<br>≿票 5票まで | 観日を選出する<br>2016/11/30 23:59            | 9:59                                        |                                   |
| ■ 投票内容:                                                           |                                                      |                                        |                                             |                                   |
| 会員ID                                                              | 氏                                                    | 名                                      | 所屋                                          |                                   |
| 001009                                                            | 苗字1009                                               | 名前1009                                 | 株式会社ガリレオ                                    |                                   |
| 001012                                                            | 苗字1012                                               | 名前1012                                 | 株式会社ガリレオ                                    |                                   |
| 000102                                                            | 苗字102                                                | 名前102                                  | 株式会社ガリレオ                                    |                                   |
| 001028                                                            | 苗字1028                                               | 名前1028                                 | 株式会社ガリレオ                                    |                                   |
| 001031                                                            | 苗字1031                                               | 名前1031                                 | 株式会社ガリレオ                                    |                                   |
| 001031<br>投票内容の修正                                                 | ]                                                    | 石町1031                                 | 体式会社ガリレオ                                    |                                   |

# <u>7.投票の完了</u>

投票が完了すると、3.の選挙選択画面へ戻り、「投票を完了しました」というメッセージが表示されるとともに、完了した選挙が「投票済」と表示されます。

ー度「投票済」となった選挙については、<u>投票内容の修正、再投票はできませんの</u>で、く れぐれもご注意ください。

引き続き、すべての選挙が投票済みとなるよう、ご投票をお願いします。

| <sup>オンライン投票画面</sup><br><u> 会員ID</u> 8100003 会員氏名                | <b>もした。</b><br>テストニ郎 | 会員種別 テストアカウント                           |                    |
|------------------------------------------------------------------|----------------------|-----------------------------------------|--------------------|
| 1) 下記の選挙一覧から、未投票の選挙をク                                            | リックしてオンラ             | イン投票を行ってください。                           |                    |
| <u>選手石杯(下校:拘安)</u><br><u>1 会長選挙(テスト版)</u><br>投票により会員の中から会長を選出する。 | 投票/木投票               | <u>選筆用面</u><br>2023/01/01 12:00:00 - 20 | 023/03/31 17:00:00 |
| <u>2 全国区理事選挙(テスト版)</u><br>投票により全国区より学会理事を選出する。                   | 未投票                  | 2023/01/01 12:00:00 - 20                | 023/03/31 17:00:00 |
| <u>3 北海道地方区理事選挙(テスト版)</u><br>投票により各地方区より学会理事を選出する                | 未投票                  | 2023/01/01 12:00:00 - 20                | 023/03/31 17:00:00 |

# くご注意> 投票先選択画面等に<u>30分以上留まったまま、ページの移動がない場合</u>、セキュ リティ上、ログオフ処理がなされますので、ご注意ください(<u>途中の内容はリ</u> <u>セット</u>)。

8. ログイン情報の照会について

ログインに必要な会員ID(会員番号)は本学会からの選挙開始メール等の末尾に「Login ID」として記載されております。

パスワードについては、ご不明な場合、ログイン画面の【ログインできない方はこちら】 ボタンから再設定手続きに進むことができます。

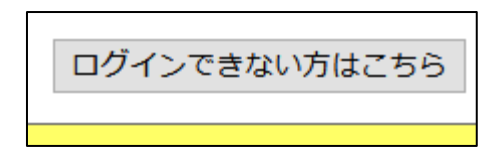

パスワード再設定手続き

ご自身のメールアドレスが本学会会員情報に登録されている場合、当該メールアドレスへ 「パスワード再設定用URL」を送信することにより、パスワードをご自身で再設定し、パ スワードを取得することが可能です。

| ■パスワード更新画面 一般社団法人日本教育学会 2022年度(学会年度開始月:7月)                                            |
|---------------------------------------------------------------------------------------|
| 会員IDと学会に登録されているEメールアドレスを記入してボタンを押してください。                                              |
| 会員ID                                                                                  |
| EX-JL                                                                                 |
| 更新用URLをEメールで送付                                                                        |
| ※ メールアドレスが変更されている等で上記のフォームが利用できない場合は、<br>事務局あてに本人確認情報(生年月日、自宅住所等)をお書き添えの上、お問い合わせください。 |

「会員ID」に会員番号をご入力いただき、「Eメール」にご登録のメールアドレスをご入 カの上、「更新用URLをEメールで送付」をクリックしてください。ご登録のメールアドレ スにパスワード再設定用のURLが送信されますので、指示に従って再設定を行ってくださ い。

※ メールが届かない場合、システムからのメールが迷惑メールに振り分けられていることがございます。ご自身の迷惑メールボックスもご確認ください。どうしてもメールが受けられない場合は、下記の事務局へお問い合わせください。

### 9. 選挙に関するお問い合わせ先

選挙制度について(学会事務局) <u>E-mail: jimu@jera.jp</u> システム操作・ID/PWについて ((株)ガリレオ学会業務情報化センター) <u>a010jera-support@ml.gakkai.ne.jp</u>